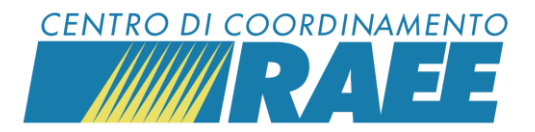

## Inserire le Richieste di Ritiro (RdR)

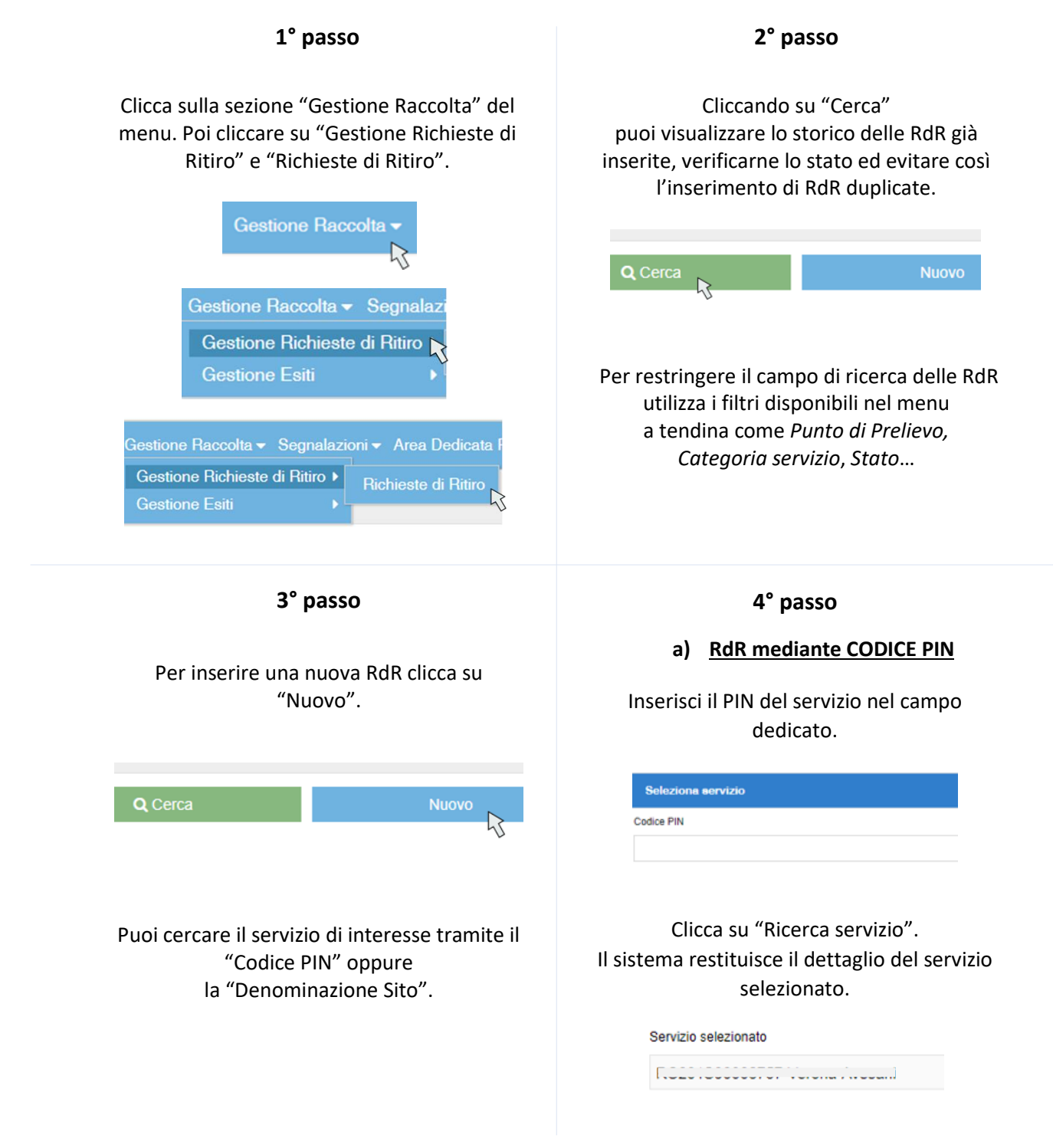

I dati inseriti sono dati di test

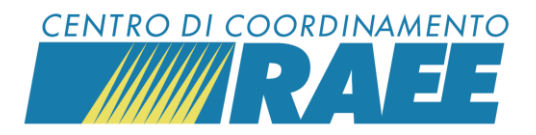

## 5° passo

Compila i campi obbligatori Punto di Prelievo, Codice E.E.R., Numero UdC da ritirare e Tipo Unità di Carico (UdC). \*La compilazione del campo Stima Ritiro (kg) è opzionale.

| Seleziona servizio        |                                |              |                 |
|---------------------------|--------------------------------|--------------|-----------------|
| Servizio selezionato      |                                |              |                 |
| F                         |                                | 🗎 Annulla    |                 |
|                           |                                |              |                 |
| Nuova Richiesta di Ritiro |                                |              |                 |
| Punto di Prelievo         | Codice E.E.R                   |              | Stima Ritiro [k |
| C                         | · 2                            |              | N 👻             |
| Numero UdC da ritirare    | Tipo Unità di l                | Carico (UdC) |                 |
|                           | 3                              |              | •               |
| Intestatario F.I.R.       |                                |              |                 |
|                           | Crea nuovo Intestatario F.I.R. |              |                 |

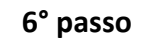

Clicca su "Salva".

| 🖺 Salva              |  |
|----------------------|--|
| Seleziona servizio   |  |
| Servizio selezionato |  |
| İ                    |  |

Il sistema restituisce il riepilogo dei dati inseriti e attribuisce un codice alla RdR.

| Dati principali            |                    |
|----------------------------|--------------------|
| Codice RdR                 | P.R.O.             |
| R02                        |                    |
| Sottoscrittore             | Categoria servizio |
| / · · · · · · · · · · · .  |                    |
| Codice servizio            | Punto di Prelievo  |
| 1                          |                    |
| Stima Ritiro [kg]          |                    |
|                            |                    |
| Tipo Unità di Carico (UdC) | Numero UdC         |
| SB                         |                    |
| Canale                     | Data Ricezione     |
| 1                          | (                  |

7° passo

## b) RdR mediante Denominazione Sito

Restringi il campo di ricerca della denominazione sito utilizzando i filtri Ambito e Categoria servizio.

| Sottoscrittore                               |    | Ambito                    |    |
|----------------------------------------------|----|---------------------------|----|
| Ricerca per Ragione Sociale o Codice Fiscale | -  |                           | Ň  |
| Categoria servizio                           |    | Ricerca servizio          | 45 |
|                                              |    | <b>Q</b> Ricerca servizio |    |
|                                              | 45 |                           |    |

Inserisci la denominazione del sito selezionandola dal menu a tendina.

| * |
|---|
| 4 |
|   |

Clicca su "Ricerca servizio" e completa l'inserimento della RdR.

Inserire le RdR